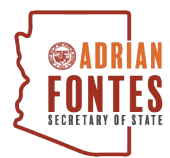

## How To Sign a Candidate's E-Qual Petition

Voters should use this guide to sign candidate petitions via E-Qual. Please follow the steps below and email candidate@azsos.gov for additional assistance.

Step 1 – Visit: https://apps.azsos.gov/equal/ and click, "Sign A Candidate Nominating Petition".

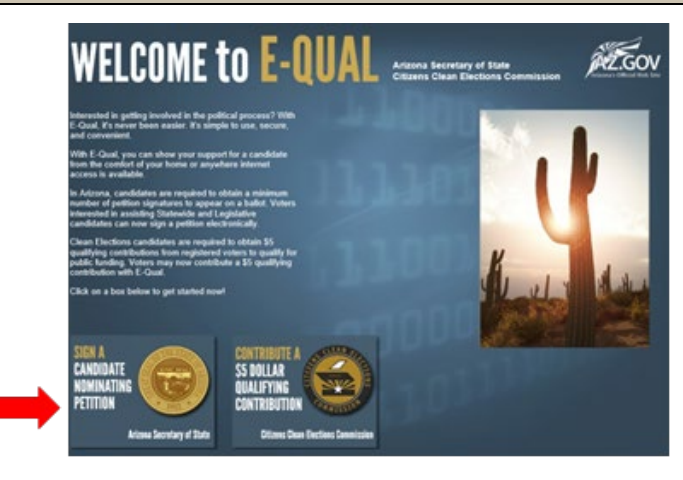

#### Step 2 – Enter your information exactly as it appears on your Driver's License.

| The voter authentication screen requires personal informs<br>used for any other purpose. The personal information you<br>except if you decide to sign a nominating petition or SS Qu<br>provide on a paper nominating petition or SS Qualifying C | tion. This information is used to access your voter registration record and is<br>provide will not be shared with any candidate or any candidate committee,<br>allying Centribution Form. In which case, the same information you would<br>profibution Form will be available to the candidate. |
|----------------------------------------------------------------------------------------------------|----------------------------------------------------------------------------------------------------|
| More information about this system                                                                                                    |                                                                                                    |
| * Indicates a required field                                                                                                    |                                                                                                    |
| First Name:*                                                                                                    |                                                                                                    |
|                                                                                                    |                                                                                                    |
| Last Name: *                                                                                                    |                                                                                                    |
|                                                                                                    |                                                                                                    |
| Lances and a real second second                                                                                                    |                                                                                                    |
| Date of Birth (MM/DD/YYYY);*                                                                                                    |                                                                                                    |
| Date of Birth (MM/DD/YYYY):*                                                                                                    |                                                                                                    |
| Date of Birth (MM/DD/YYYY);*                                                                                                    |                                                                                                    |
| Date of Birsh (MM/DD/YYYY):*<br>You must enter either your Driver License Nur<br>Social Security Number.                                                                                                    | nber OR your Voter Registration Number and the last 4 of yo                                                                                                    |
| Vote of Birth (MM-00/YYY): * You must enter either your Driver License Nur<br>Social Security Number, Driver License Number,                                                                                                    | nber OR your Voter Registration Number and the last $\underline{\mathbf{z}}$ of yo                                                                                                    |
| Ver ef Binh (M4CD/YYY): *<br>You must enter either your Driver License Nur<br>Social Security Number.<br>Driver License Number / Nun-Operating ID:                                                                                                | nber OR your Voter Registration Number and the last 4 of yo                                                                                                    |
| Oute of Birth (M44DD/YYY): * You must enter either your Driver License Nur Social Security Number, Driver License Number / Non-Operating ID;                                                                                                    | nber OR your Voter Registration Number and the last ${\boldsymbol \mathcal A}$ of yo                                                                                                    |
| Vere of Birth (2014/17/1): * You must enter either your Driver License Nur Social Security Number. Driver License Number / Non-Operating ID: OR                                                                                                   | nber OR your Voter Registration Number and the last 4 of yo                                                                                                    |
| Over of Birth (MAGD/YYYY): * You must enter either your Driver License Nur Social Security Number. Driver License Number / Non-Operating ID: OR Voor Regionation Number:                                                                          | nber OR your Voter Registration Number and the last 4 of yo                                                                                                    |
| Date of Birth (M4CDLYYYY): * You must enter either your Driver License Nur Social Security Number. Driver License Number / Non-Operating ID: OR Voter Registration Number.                                                                        | nber OR your Voter Registration Number and the last 4 of yo<br>Last 4 of Social Security Number:                                                                                                    |
| Vere dillorh (M4QD/YYY): * You must enter either your Driver License Nur<br>Social Security Number. Driver License Number / Non-Oerasing ID: OR Verer Regionation Number:                                                                         | nber OR your Voter Registration Number and the last 4 of yo<br>Last 4 of Social Security Number:<br>AND                                                                                                    |

Note: If you receive an error message after clicking "Submit", we recommend trying the following:

- Confirm there are no typos.
   Try using a different ID to log in: Driver's License Number or Voter Registration Number and last 4 of Social Security Number.

# Step 3 – Confirm Your Address is Correct

- Click YES, if the partial street address and zip code are correct  $\checkmark$
- Click NO, if the partial street address is outdated or incorrect  $\checkmark$ 
  - If the information is incorrect, update your voter registration on servicearizona.com

| Voter Address Verification                                                                                                    |
|----------------------------------------------------------------------------------------------------|
| For privacy and confidentiality reasons, E-Qual will not display your full address on record. The first few characters of your address and ZIP Code are displayed to help you determine if your address needs to be updated. |
| Do you still live at this address?                                                                                                    |
| Yes No                                                                                                    |

#### Step 4 – Click on the Candidate whose Petition You Want to Sign

- E-Qual will only show you petitions for which you are an eligible signer. (i.e. candidates in the same political party, candidates with no political party, and candidates in the district in which you live)
- In early March 2022, E-Qual will be temporarily taken offline for congressional and legislative candidates so the counties can implement the new 2022 maps from the Independent Redistricting Commission. You will still be able to sign petitions for candidates running for U.S. Senator and Statewide offices.

| 2022 General Election     NONE       2022 Primary Election     DEM       2022 Primary Election     DEM       2022 Primary Election     DEM       2022 Primary Election     DEM       2022 Primary Election     DEM       2022 Primary Election     DEM | Open <sup>1</sup><br>Open <sup>1</sup><br>Open <sup>1</sup><br>Open <sup>1</sup><br>Signed <sup>2</sup> |
|----------------------------------------------------------------------------------------------------|----------------------------------------------------------------------------------------------------|
| 2022 Primary Election     DEM       2022 Primary Election     DEM       2022 Primary Election     DEM       2022 Primary Election     LBT                                                                                                    | Open <sup>1</sup><br>Open <sup>1</sup><br>Open <sup>1</sup><br>Signed <sup>2</sup>                      |
| 2022 Primary Election DEM     2022 Primary Election DEM     2022 Primary Election LBT                                                                                                    | Open <sup>1</sup><br>Open <sup>1</sup><br>Signed <sup>2</sup>                                           |
| 2022 Primary Election DEM<br>2022 Primary Election LBT                                                                                                    | Open <sup>1</sup><br>Signed <sup>2</sup>                                                                |
| 2022 Primary Election LBT                                                                                                    | Signed <sup>2</sup>                                                                                     |
|                                                                                                    |                                                                                                    |
| 2022 Primary Election LBT                                                                                                    | Open <sup>1</sup>                                                                                       |
| 2022 Primary Election REP                                                                                                    | Open <sup>1</sup>                                                                                       |
| 2022 Primary Election REP                                                                                                    | Open <sup>1</sup>                                                                                       |
| 2022 Primary Election REP                                                                                                    | Open <sup>1</sup>                                                                                       |
| 2022 Primary Election REP                                                                                                    | Open <sup>1</sup>                                                                                       |
| er                                                                                                    | er 2022 Primary Election REP<br>er 2022 Primary Election REP                                            |

#### Step 5 – Sign the Petition

- ✓ Provide and verify your email address.
- ✓ Check the box to confirm if you want the candidate to see your email address. (optional)
- ✓ Click "Yes, I want to sign this petition" to continue.

| l'est Example                                                                                                    | Log off and exit                                                                                                    |
|----------------------------------------------------------------------------------------------------|----------------------------------------------------------------------------------------------------|
| PARTISAN NOMINATION PETITION                                                                                                    |                                                                                                    |
| It be undersigned, a qualified elector of the county of Martice<br>person who is registered as no party preference or independe<br>representation on the ballot, hereby nominate <u>Test Example</u><br>office of <u>Composition Commissioner</u> to be voted at the prima<br>cleares that a moualified to vote for this office and that I hav<br>candidates necessary to fill such office at the next ensuing be<br>defines has not changed since latar exported it to the county | as the state of Arbona, and of the <u>State of Arbona</u> and a member of the <u>Ubertarian</u> party or a tast the party particles on cubical significant within a point garry that is not quidlefa for who resides at the <u>Arbona states</u> and <u>Arbona states</u> and <u>Arbona states</u> and <u>Arbona states</u> and <u>Arbona states</u> and <u>Arbona states</u> are representing the principles of such party, and i heady on coting and quidle in the <u>Arbona states</u> are representing the principles of such party, and i heady are used <u>States</u> and <u>Arbona states</u> are are states and <u>Arbona states</u> and <u>Arbona states</u> are states and <u>Arbona states</u> and <u>Arbona states</u> are arbona states. The <u>Arbona states</u> are arbona states are arbona states are arbona states and <u>Arbona states</u> are arbona states and <u>Arbona states</u> are arbona states. The <u>Arbona states</u> are arbona states are arbona states are arbona states are arbona states are arbona states. The <u>Arbona states</u> are arbona states are arbona states are arbona states are arbona states are arbona states. The <u>Arbona states</u> are arbona states are arbona states are arbona states are arbona states are arbona states. The <u>Arbona states</u> are arbona states are arbona states are arbona states are arbona states are arbona states are arbona states. The <u>Arbona states</u> are arbona states are arbona states are arbona states are arbona states. The <u>Arbona states</u> are arbona states are arbona states |
| CANDIDATE INFORMATION:                                                                                                    |                                                                                                    |
| Name: Test Example<br>Electricn: 2022 Primary Electron<br>Office Sought: Corporation Commissioner<br>Party: Libertarian                                                                                                    | * Indicates a required field                                                                                                    |
|                                                                                                    | My Email Address:*                                                                                                    |
|                                                                                                    | You must enter your email address.                                                                                                    |
|                                                                                                    | Verify My Email Address:*                                                                                                    |
|                                                                                                    | You must enter your email address.                                                                                                    |
|                                                                                                    | <ul> <li>You may provide my email address to the candidate</li> </ul>                                                                                                    |
|                                                                                                    | I authorize the use of my digitized signature and address to the Secretary of<br>State and County Recorder for the purposes of signing this petition. I hereby<br>affirm that the information have provided in this application is true and correct<br>and agree that it is my obligation to keep this information us-to-date. If the<br>acknowledge that I am aware that providing false information is a Class 6 felony.                                                                                                    |
|                                                                                                    | I hereby affirm the above by clicking the "Yes, I want to sign this petition" button.                                                                                                    |
|                                                                                                    | You may only sign 2 petitions for this office.                                                                                                    |
|                                                                                                    | Yes. I want to sign this petition No, I do not want to sign this petition                                                                                                    |

#### **Step 6 – Complete the Voter Signature Confirmation**

- ✓ If the information is correct, click "Yes I want to sign this petition" to sign.
- ✓ If information is incorrect, use the back button on your browser to return to the previous screen and correct it.
- ✓ If you no longer wish to sign the petition, click "No, I do not want to sign this petition".

| Petition Signature Confirmation                                                                                        |                                                                                           | Log off and exit |  |  |
|----------------------------------------------------------------------------------------------------|-------------------------------------------------------------------------------------------|------------------|--|--|
| Are you certain that you want to sign this petition?                                                                   |                                                                                           |                  |  |  |
| CANDIDATE INFORMATION:                                                                                                 | MY INFORMATION:                                                                           |                  |  |  |
| Name: Test Example<br>Election: 2022 Primary Election<br>Office Sought: Corporation Commissioner<br>Party: Libertarian | My Email Address: test@gmail.com<br>You may provide my email address to the candidate: No |                  |  |  |
| Yes. I want to sign this petition No, I do not want to sign this petition                                              |                                                                                           |                  |  |  |

## Step 7 – Verify You Have Received a Confirmation Number IMPORTANT: A candidate's petition is not signed until the screen with the confirmation number appears.

## Confirmation Number 325805

Your signature has been added to this petition.

Please print this page as your confirmation that you signed this petition.

#### CANDIDATE INFORMATION:

Name: Test Example Election: 2022 Primary Election Office Sought: Corporation Commissioner Party: Libertarian

#### MY INFORMATION:

My Email Address: test@gmail.com You may provide my email address to the candidate: No Signed: February 14, 2022 Log off and exit

Return to List of Available Petitions

# Step 8 – Log Off ✓ Click "Log off and exit" when you are finished signing petitions.